## SIGEP Online

PASSO A PASSO PARA REGISTRO DE FALTA INJUSTIFICADA:

1 – Acessando o Sistema:

1.1 – Através da Intranet (<u>http://novaintranet.trt6.jus.br/</u>), clicar no ícone do SIGEP Online (1) - no canto superior direito da página - e, em seguida, clicar no link "<u>Acesso ao Sistema</u>" (2) – Figura 1.

|             |          | 5       | 1         |                                                        |
|-------------|----------|---------|-----------|--------------------------------------------------------|
| <b>#</b>    | <b>a</b> | Ē       | 6         | Descrição                                              |
| stitucional | On-line  | On-line | e e-mails | Sistema Integrado de Gestão de Pessoas - Módulo Online |
|             |          |         |           | Acesso ao sistema (2)                                  |
| Figura 1    |          |         |           |                                                        |

Também é possível acessar o SIGEP Online pelo menu Sistemas/Outros Sistemas/SIGEP Online ou pelo endereço: <u>https://apps3.trt6.jus.br/sigep-online/online/login.do?acao=autenticarServidor</u>

1.2 – Será apresentada a tela de login, conforme mostrado na Figura 2. Informar o login e senha da rede.

| Autenticação de Usuário          | ] |                                                               |  |  |  |
|----------------------------------|---|---------------------------------------------------------------|--|--|--|
| Usuário:                         |   | Digitar o LOGIN e Senha de Rede !                             |  |  |  |
| Senha: Entrar                    |   | Desconsiderar mensagem do<br>Sistema solicitando a matrícula. |  |  |  |
| Por favor, digite sua matrícula. |   |                                                               |  |  |  |

Figura 2

No SIGEP Online, o gestor da unidade deverá informar **APENAS as faltas injustificadas** dos servidores até o dia cinco do 2º mês subsequente à falta. Caso não haja falta injustificada, o GESTOR FICA ISENTO DE QUALQUER REGISTRO.

2 – Consultando os servidores dispensados de marcação de ponto de uma Unidade:

O Gestor pode consultar seus servidores subordinados que estão dispensados da marcação de ponto através do SIGEP Online, menu ACOMPANHAMENTO DA UNIDADE/FREQUÊNCIA DOS ISENTOS DE PONTO.

| Consultas Serviços ao Magistrado/Servidor                                                                                                    | Acompanhamento da Unidade                                                                                                    | Alteração de senha Sair                                                                                                 |  |  |  |  |  |  |
|----------------------------------------------------------------------------------------------------|----------------------------------------------------------------------------------------------------|----------------------------------------------------------------------------------------------------|--|--|--|--|--|--|
| INFORMAÇÕES<br>Atendendo a determinação do Conselho Superior da Justiça<br>de Pessoas da Justiça do Trabalho (SIGEP).<br>Como parte da estratégia da implantação evolutiva do siste<br>realizada por meio do Módulo on line para Diretores, será real<br>exclusivamente, por meio deste módulo SIGEP on line | Homologação de Ponto Autorização de Banco de Horas Férias Avaliação de Desempenho Consulta a Magistrados/Servidores                                                                                        | e Tribunal o Sistema Integrado de Ge:<br>a a FÉRIAS de servidores, anteriorme<br>ada pelo Gestor da unidade onde é lot: |  |  |  |  |  |  |
| Outras funcionalidades ainda encontram-se em desenvolvime                                                                                                    | nto.                                                                                                    |                                                                                                    |  |  |  |  |  |  |
| Na ocorrência de problemas técnicos deverá ser registrado<br>contato com a Central de Serviços por telefone. Basta ligar ( <b>0</b> 4                                                                                                    | chamado à STI por meio do Portal do Usuár<br><b>800 2000 201</b> ).                                                                                                    | io ( <u>Ferramenta AssystNet</u> ) ou por meic                                                                          |  |  |  |  |  |  |
| No caso de dúvidas relacionadas aos procedimentos de marc<br>gafts@trt6.jus.br ou pelos fones (81) 3225-3476 / 3225-3477.                                                                                                    | No caso de dúvidas relacionadas aos procedimentos de marcação/remarcação/autorização das férias, solicitamos entrar em contato por meio do<br>jafts@trt6.jus.br ou pelos fones (81) 3225-3476 / 3225-3477. |                                                                                                    |  |  |  |  |  |  |

Agradecemos sua colaboração que é fundamental para o sucesso do SIGEP!

Será exibida a lista dos servidores que estão dispensados de marcação de ponto no SIGEP e subordinados àquele Gestor.

| <u>Orientações</u> | Frequência dos Servidores Isentos de Ponto (May de 2021) |           |            |                         |              |                       |  |  |
|--------------------|----------------------------------------------------------|-----------|------------|-------------------------|--------------|-----------------------|--|--|
|                    |                                                          | Matricula | Nome       | Férias                  | Afastamentos | Faltas Injustificadas |  |  |
| Referencia         | 1                                                        | 00003673  | Servidor 1 |                         |              |                       |  |  |
| West-Arto, U0/2021 | 2                                                        | 00001451  | Servidor 2 | 03/05/2021 - 14/05/2021 |              |                       |  |  |

## 3 – Registrando falta injustificada para um(a) servidor(a):

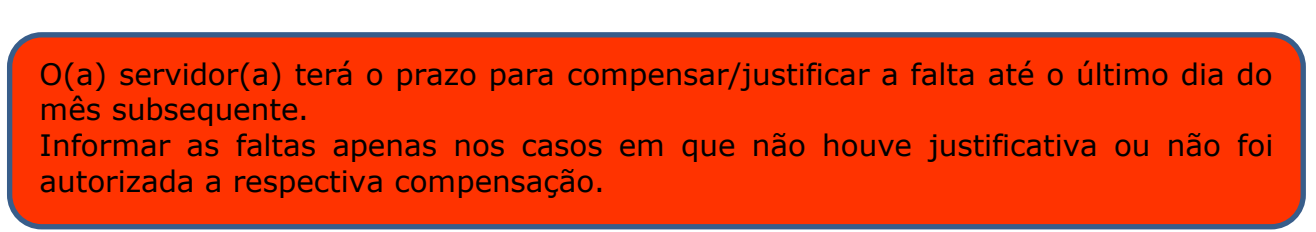

O Gestor deverá aguardar o prazo para o servidor justificar ou compensar sua ausência. Após esse prazo, O Gestor deverá, **entre o dia 01 e cinco do 2º mês subsequente** à falta, registrar no SIGEP Online a falta do servidor.

No caso de falta injustificada, o gestor deve seguir as seguintes instruções:

- Acessar o SIGEP Online.
- > Clicar em "Acompanhamento da Unidade" e em seguida "Frequência dos Isentos de Ponto".

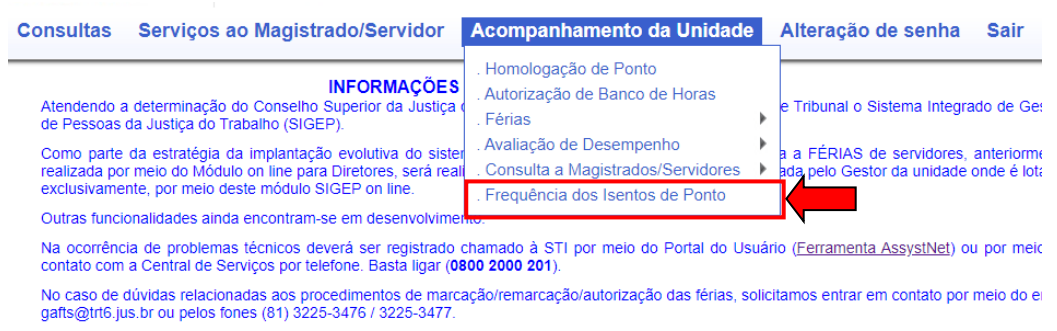

Agradecemos sua colaboração que é fundamental para o sucesso do SIGEP!

Selecionar o mês/ano referente à frequência.

| Orientações      |   | Frequência dos Servidores Isentos de Ponto (May de 2021) |                     |                         |              |                       |  |  |
|------------------|---|----------------------------------------------------------|---------------------|-------------------------|--------------|-----------------------|--|--|
|                  |   | Matricula                                                | Nome                | Férias                  | Afastamentos | Faltas Injustificadas |  |  |
| Referência       | 1 | 00003673                                                 | Servidor 1          |                         |              | <b>•••</b>            |  |  |
| MesAno: (05/2021 |   | 00001451                                                 | Servidor 2          | 03/05/2021 - 14/05/2021 |              |                       |  |  |
|                  |   | In                                                       | dica período aberto | o para registro(s)      | de falta(s)  |                       |  |  |

Caso o prazo para o registro de faltas esteja aberto (entre o dia 01 e cinco do 2º mês subseqüente), será exibido ao lado do nome do servidor um botão "verde" que deverá ser clicado pelo Gestor para adicionar o período de faltas injustificadas.

> Selecionar ou digitar o período e clicar no botão "adicionar".

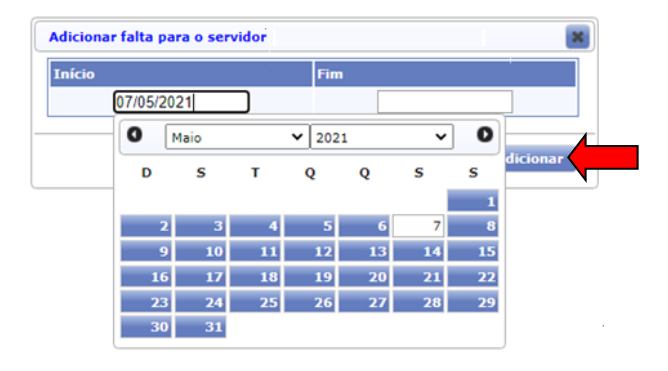

Após adicionar a falta para o servidor, o registro é efetivado e aparece lançado no Sistema.

|   | Frequência dos Servidores Isentos de Ponto (May de 2021) |           |                  |        |              |                         |     |     |  |  |  |
|---|----------------------------------------------------------|-----------|------------------|--------|--------------|-------------------------|-----|-----|--|--|--|
| I |                                                          | Matricula | Nome             | Férias | Afastamentos | Faltas Injustificadas   |     |     |  |  |  |
|   | 1                                                        | 00003673  | NOME DO SERVIDOR |        |              | 07/05/2021 - 07/05/2021 | ① × | / 🖬 |  |  |  |

O Gestor poderá, no prazo aberto para o registro de faltas (entre o dia 01 e cinco do 2º mês subseqüente), alterar ou excluir as faltas injustificadas.

O Gestor, e os demais servidores, poderão consultar seus afastamentos, inclusive possíveis lançamentos de faltas injustificadas, através do SIGEP Online, acessando o Menu CONSULTAS/AFASTAMENTOS.

4 – Lançamentos/exclusão de faltas injustificadas fora do período:

Por motivo superveniente, poderá o Gestor da unidade registrar/excluir as faltas injustificadas de servidores, após o prazo de lançamento no SIGEP Online ter sido expirado. Nesse caso, a comunicação deverá ser feita via processo administrativo pelo PROAD (Assunto: Frequência: Frequência dos Servidores da Unidade – Informação).

5 – Lançamentos de faltas injustificadas após mudança de lotação do(a) servidor(a):

Quando houver mudança de lotação de servidor(a) no decorrer do mês, as faltas injustificadas deverão ser registradas da seguinte forma:

a) **Nova unidade de lotação**: as faltas injustificadas referentes ao período de lotação do servidor na unidade deverão ser informadas via SIGEP Online ;

b) **Unidade de lotação anterior**: as faltas injustificadas referentes ao período de lotação do servidor na unidade deverão ser informadas via processo administrativo através do PROAD (Assunto: Frequência: Frequência dos Servidores da Unidade - Informação).